## LANGKAH UNTUK KEMASKINI MAKLUMAT MAJIKAN/ SYARIKAT (MAJIKAN/ SYARIKAT)

- Buka web browser and a dan taip capaian berikut http://jtkswkapps.jtkswk.gov.my/lesen. Pastikan and berada pada LOG MASUK (MAJIKAN/ SYARIKAT) dan guna ID yang telah disahkan.
- 2. Kemudian, apabila berjaya log masuk, anda akan lihat paparan seperti rajah di bawah.

| Selamat Da                | atang <b>su</b>      | вно   т                                               | arikh hari ini <b>10-06-2022 11:28:31</b>         |                                 |                                               |                                                |
|---------------------------|----------------------|-------------------------------------------------------|---------------------------------------------------|---------------------------------|-----------------------------------------------|------------------------------------------------|
| Menu M                    | <i>l</i> lajikan     |                                                       |                                                   |                                 |                                               | Log Keluar                                     |
| SENA<br>PERHAT<br>status. | ARAI<br>TIAN! Sila m | LESEN<br>uat turun lesen yang berstatus lulus dalam m | iasa <b>7 hari</b> dari tarikh dimuat naik. Selej | bas 7 hari capalan kepada lese  | n akan ditutup, semak bilang                  | an hari pada ruangan                           |
| BIL                       | NO ID<br>LESEN       | NAMA MAJIKAN/ SYARIKAT                                | NO RUJUKAN LESEN                                  | РТК                             | STATUS                                        | MUAT TURUN<br>LESEN                            |
| 1                         | A699                 |                                                       | PI                                                | PEJABAT TENAGA<br>KERJA BINTULU | LESEN DIMUAT NAIK<br>TELAH MELEBIHI 7<br>HARI | LESEN DIMUAT<br>NAIK TELAH<br>MELEBIHI 7 HARI. |
|                           |                      |                                                       |                                                   |                                 |                                               |                                                |

3. Untuk kemaskini maklumat anda, gerakkan tetikus pada **Menu Majikan** dan klik pada menu **Kemaskini Maklumat** seperti rajah di bawah.

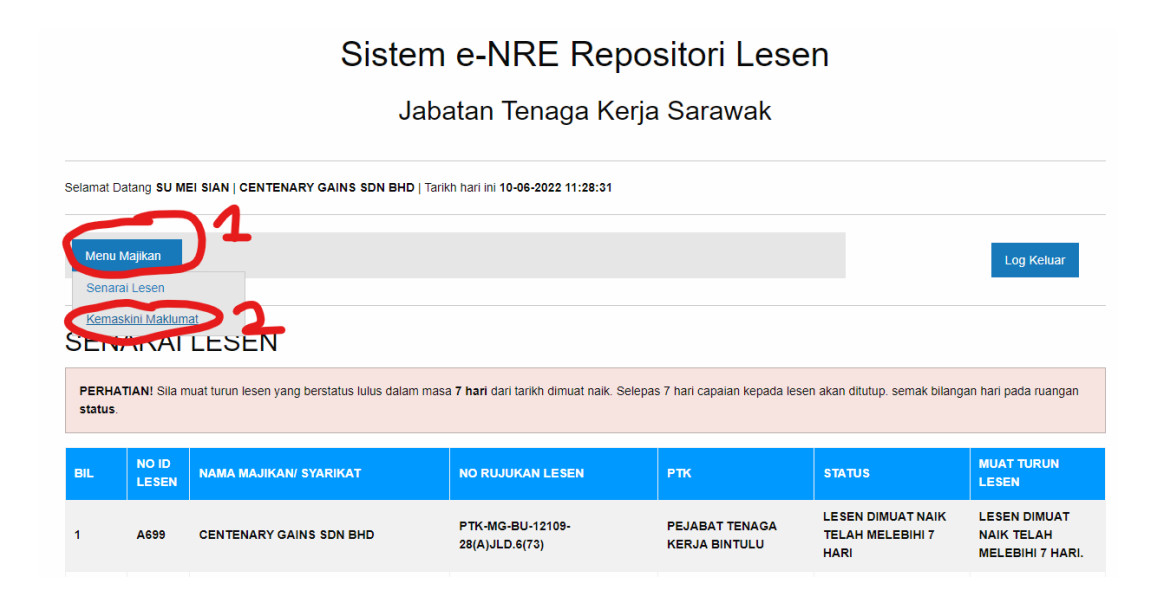

 Kemudian, anda akan lihat paparan seperti dibawah. Anda hanya dibenarkan untuk kemaskini maklumat seperti Kata Laluan, Telefon (HP), Alamat Emel dan Jawatan. Klik pada butang Kemaskini apabila untuk simpan maklumat yang telah dikemaskini.

| amat Datang <b>Guaran N</b>                                                                                                    | HD   Tarikh hari ini 10-06-2022 11:36:56                |
|----------------------------------------------------------------------------------------------------|---------------------------------------------------------|
|                                                                                                    | Log Keluar                                              |
| EMASKINI MAKLUMAT PE                                                                                                    | ENGGUNA (MAJIKAN/ SYARIKAT)                             |
| aklumat Pengguna                                                                                                    |                                                         |
| ma Penuh                                                                                                    | No. MyKad                                               |
|                                                                                                    |                                                         |
| Pengguna                                                                                                    | Kata Laluan (Sila taip di sini untuk tukar kata laluan) |
|                                                                                                    |                                                         |
|                                                                                                    | Alamat Emel                                             |
| efon (HP)                                                                                                    |                                                         |
| efon (HP)                                                                                                    |                                                         |
| abat Tenaga Kerja (Permohonan Lesen dihantar)                                                                                  | Nama Majikan/ Syarikat                                  |
| efon (HP)<br>abat Tenaga Kerja (Permohonan Lesen dihantar)<br>EJABAT TENAGA KERJA BINTULU                                      | Nama Majikan/ Syarikat                                  |
| efon (HP)<br>abat Tenaga Kerja (Permohonan Lesen dihantar)<br>EJABAT TENAGA KERJA BINTULU<br>vatan (Dalam Surikat), dh: KERANI | Nama Majikan/ Syarikat                                  |

5. Sekian, terima kasih.